# Comfort<sup>365</sup>

# Installer Manual Model C365W21

Rev B Nov 2016

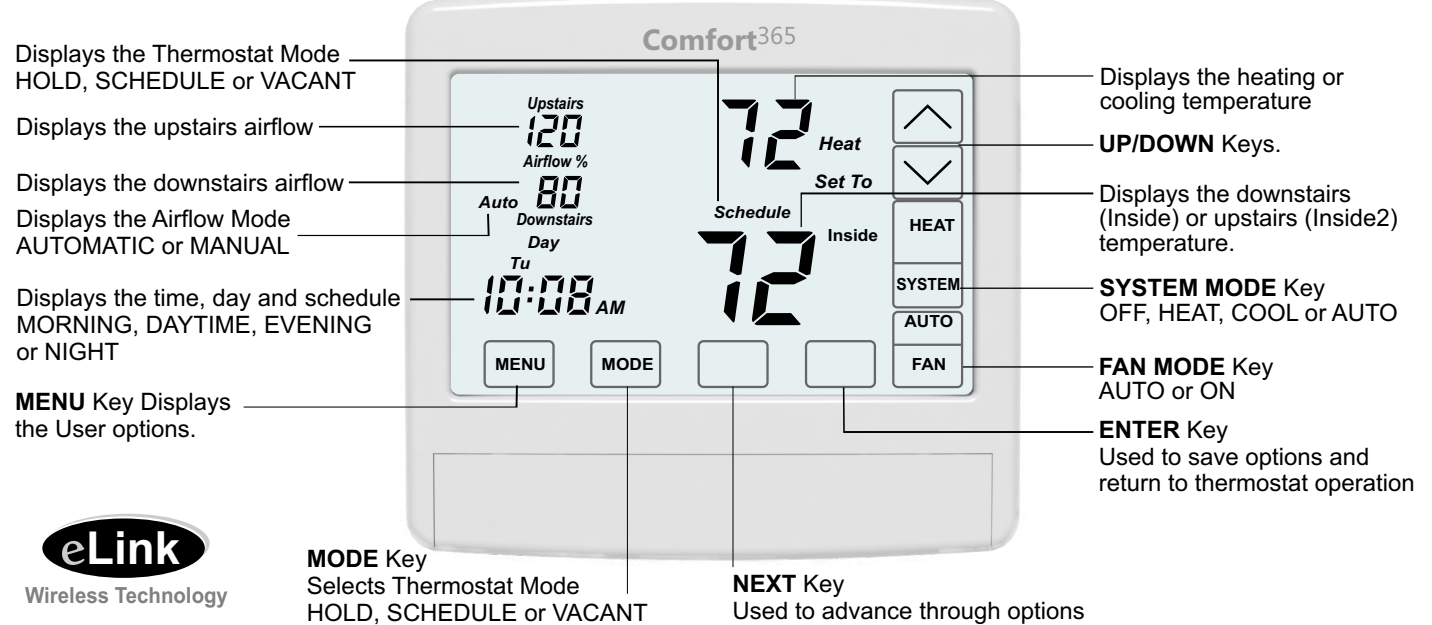

## Description

The C365 wireless thermostat controls the heating and cooling system the same as most programmable thermostats. It also controls the airflow to the upstairs and downstairs using an upstairs and a downstairs wireless, modulating damper. A wireless, battery powered temperature sensor located upstairs monitors the upstairs temperature and the temperature sensor in the C365 monitors the downstairs temperature.

The C365 adjusts the upstairs and downstairs airflow during heating and cooling calls to maintain uniform upstairs and downstairs temperatures.

## System Modes

Off, Heating only, Cooling only, Automatic Heating or Cooling.

## Fan Modes

Continuous or Automatic fan operation.

## Thermostat Modes

Hold, Schedule or Vacant mode.

## Programs per Day

Morning, Daytime, Evening and Night.

## **Program Format**

Weekdays and weekend- 5/2.

## **Temperature Override**

Up/down keys adjust the setpoint temperature. Temperature setting is held for 4 hours when adjusted in Schedule mode.

## Airflow Modes

Automatic or Manual when Manual mode is enabled.

## Airflow Override

Up/down keys adjust the upstairs/downstairs airflow. Airflow setting is held for 4 hours when adjusted in Automatic mode.

## Airflow Limits

Maximum upstairs and downstairs, heating and cooling airflow limits are set during installation.

## Nighttime Operation

Option used when bedrooms are located upstairs. C365 uses the upstairs temperature sensor to control heating and cooling calls and directs more airflow upstairs.

## Compatible HVAC Equipment

Gas/electric equipment with 2-stage heating and single stage cooling and heat pumps with single stage compressor and single stage auxiliary heating.

## Upstairs Temperature Sensor

One or two Model TS5-WL upstairs wireless temperature sensors can be used.

## **Modulating Dampers**

Round or rectangular dampers using the A80WL2 actuator and up to 1 inch static pressure.

## Power

Operates on 24VAC from the HVAC equipment using the R and C wires.

## Warranty

This thermostat is warranted to be free of defects due to workmanship or materials under normal use and service for a period of 5 years from date of installation and not longer than 6 years from manufacturing date code.

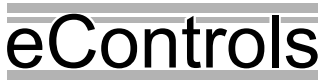

eControls, Inc. 26072 Merit Circle #110 / Laguna Hills, CA 92653 949-916-0945 Fax 949-458-8502 www.eControlsUSA.com

## **Installation Sequence**

Detailed directions for each step follow Installation Sequence.

- 1) Setting Dampers as Upstairs or Downstairs Apply 24VAC to the dampers and set them as the Upstairs or Downstairs damper.
- 2) Wiring Dampers Wire the 24VAC terminals on the dampers to R and C at the equipment.
- 3) Installing C365 Thermostat Subbase Remove the existing thermostat and install the C365 subbase.
- Wiring the C365 Subbase Using the existing thermostat cable connect the subbase to the equipment.
- 5) Installing C365 Batteries Install two AA batteries in the C365 thermostat.
- 6) Installing the Upstairs Temperature Sensor Install one or two upstairs temperature sensors.
- 7) Setting Temperature Sensors as #1 or #2 Set the sensor as #1 or #2
- 8) Selecting a Different Home Address When two or more wireless Comfort365 systems are installed within 300-feet of each other, different home addresses can be used to prevent adjacent systems from interfering with each other.

#### Selecting Installer Options

Use the Comfort365 to select equipment and options.

## 1) Setting Damper as Upstairs or Downstairs

The small pushbutton switch on the damper actuator is used to set the wireless damper actuator as the Upstairs or Downstairs damper. With 24VAC power applied to the actuator, press and hold the switch until the green LED blinks once or twice. Release the switch after one blink to set the damper as the downstairs damper or release the switch after two blinks to set the damper as the upstairs damper. If more than one damper is required to define the upstairs or downstairs area, follow the above instructions to set the additional dampers as Upstairs or Downstairs dampers.

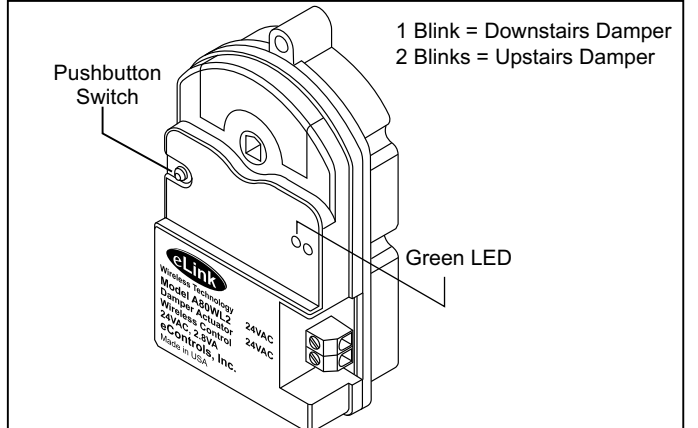

## 2) Wiring Dampers

The two terminals on the damper actuators are wired to the R and C terminal at the equipment to power the dampers.

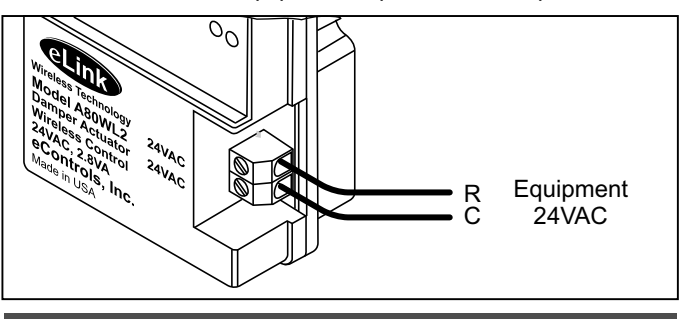

## 3) Installing C365 Thermostat Subbase

Place a slotted screw driver in the slots as shown and rotate to remove subbase from the C365 housing.

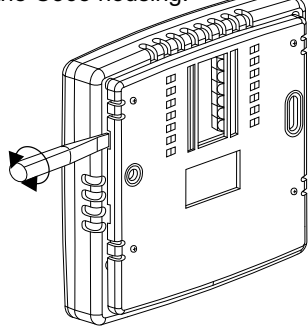

Attach the subbase using the screws and wall anchors supplied. The wires to the HVAC equipment pass through the opening between the terminals.

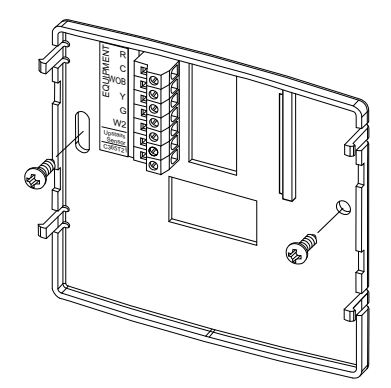

## 4) Wiring C365 Subbase

#### Warning!

Turn the power to the HVAC equipment off before wiring.

The subbase is connected to the equipment using the existing thermostat cable or a new cable if the replacement equipment requires more wires.

## C365W21 Set for Gas/Electric Equipment

| C365W21<br>Terminal | Equipment<br>Terminal | Function       |
|---------------------|-----------------------|----------------|
| R                   | R, Rc, Rh             | 24VAC Power    |
| С                   | С                     | Common         |
| W/OB                | W, W1                 | Stage1 Heating |
| Y                   | Y, Y1                 | Cooling        |
| G                   | G                     | Fan            |
| W2/E                | W2                    | Stage2 Heating |

## C365W21 Set for Heat Pump, O Valve

| C365W21<br>Terminal | Equipment<br>Terminal | Function           |
|---------------------|-----------------------|--------------------|
| R                   | R, Rc, Rh             | 24VAC Power        |
| С                   | С                     | Common             |
| W/OB                | 0                     | Reversing Valve    |
| Y                   | Y, Y1                 | Compressor         |
| G                   | G                     | Fan                |
| W2/E                | W2/E                  | Auxilliary Heating |

## 5) Installing C365 Batteries

The C365 uses two AA batteries for backup. Slide the battery door downward to access the battery compartment. Install two AA batteries as shown below. Re-install the door.

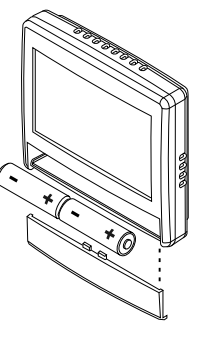

## 6) Installing Upstairs Temperature Sensors

The TS5WL is wireless and powered by two AA batteries. Two upstairs temperature sensors can be used and the temperatures are averaged. for a single sensor installation, install the sensor on an interior wall about 4feet above the floor and in a location that best senses the upstairs temperature.

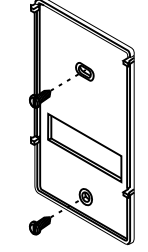

For a dual sensor installation, install the sensors in locations that will best sense the average upstairs temperature. Mount the TS5WL subbase using the screws provided.

Install two AA batteries as shown.

## 7) Setting Temperature Sensors as #1 or #2

The TS5WL is factory set as #1 wireless temperature sensor. If two upstairs temperature sensors are used, set the address number on the second sensor to #2. The sensor location needs to be documented for future reference. Use the removable labels included with the thermostat to identify the sensors as #1 or #2. Place the labels on the front of the thermostat over the battery cover.

Press the push button and the LED will blink once, then twice and repeat this pattern. To set the sensor as the #1 sensor, release the push button switch after one blink or after two blinks to set it as #2 sensor. After releasing the push button, the LED will blink yellow once to indicate successful communication or blink red indicating that communication was not successful.

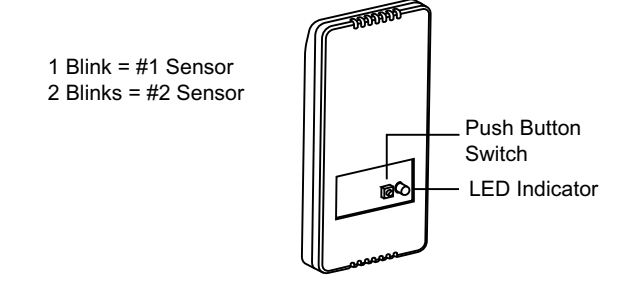

## 8) Selecting a Different Home Number

When two or more wireless Comfort365 installations are within 300-feet of each other, the C365 thermostat, dampers and upstairs temperature sensors must be set to different Home numbers so they do not interfere with one another.

## **Comfort365 Thermostat**

Use Installer Option 26 to set a new Home number.

## **Upstairs and Downstairs Dampers**

Turn the power off to the damper actuator. While pressing the push button switch on the actuator, turn the power on. The red LED will blink once, then two rapid blinks, then three rapid blinks and so on. Release the switch after the number of blinks corresponding to the Home number to be set. Changing the Home number does not affect the assignment as an Upstairs or Downstairs damper.

## **Upstairs Wireless Temperature Sensors**

Remove one of the batteries to remove power to the sensor. While pressing the push button switch on the sensor, re-install the battery. The LED will blink red once, then two rapid blinks, then three rapid blinks and so on. Release the switch after the number of blinks corresponding to the Home number to be set. Changing the Home number does not affect the assignment as the #1 or #2 sensor.

| INSTA  | ALLER OPTIONS                                                                                                    |            |                     |              |
|--------|----------------------------------------------------------------------------------------------------|------------|---------------------|--------------|
| Option | Description                                                                                                    | Display    | Range               | Default      |
| 01     | Equipment Type                                                                                                    |            | GE or HP            | Gas/Electric |
| 02     | Reversing Valve (Only displayed if HP selected)                                                                                                    | rEV        | o or b              | 0            |
| 03     | Compressor Stages                                                                                                    | Cpr        | 0 or 1              | 1            |
| 04     | Heating Stages                                                                                                    | Htg        | 0, 1 or 2           | 1            |
| 05     | Fan Operation. (Only displayed if GE selected)                                                                                                    | Fan        | GA(Up) or EL(Down)  | GA           |
| 06     | Compressor Minimum Off Time (minutes).                                                                                                    | Cot        | 0 to 9              | 2            |
| 07     | Gas Minimum Off Time (minutes).                                                                                                    | HOt        | 0 to 9              | 0            |
| 08     | Minimum Run Time (minutes).                                                                                                    | rnt        | 0 to 9              | 2            |
| 09     | On-Off Temperature Differential<br>Differential Mode0 0.5° On/Off Span<br>Differential Mode1 1.0° On/Off Span<br>Differential Mode2 1.5° On/Off Span | 000        | 0, 1 or 2           | 1            |
| 10     | Smart Recovery.                                                                                                    | Sr         | 0n(Up) or Off(Down) | Off          |
| 11     | Vacant Heating Setpoint.                                                                                                    | VAC + Heat | 44 to 75            | 65           |
| 12     | Vacant Cooling Setpoint.                                                                                                    | VAC + Cool | 74 to 95            | 80           |
| 13     | Calibrate Downstairs Sensor                                                                                                    | CAL        | +/- 5               | 0            |
| 14     | Calibrate Upstairs Sensor.                                                                                                    | CAL        | +/- 5               | 0            |
| 15     | Airflow Update Time                                                                                                    | AFt        | 1 to 20 minutes     | 2 minutes    |
| 16     | Night Level LCD Backlight                                                                                                    | BL + Night | On(Up) or Off(Down) | On           |
| 17     | Airflow Control On or Off                                                                                                    | AFC        | On(Up) or Off(Down) | On           |
| 18     | Enable Selecting Manual Airflow Control.                                                                                                    | UFC        | On(Up) or Off(Down) | Off          |
| 19     | Up Stage Time                                                                                                    | USt        | 5 to 180 minutes    | 30 minutes   |
| 20     | Maximum Upstairs Airflow in Heating.                                                                                                    | HAF+Heat   | 100 to 160%         | 150%         |
| 21     | Maximum Upstairs Airflow in Cooling.                                                                                                    | CAF+Cool   | 100 to 160%         | 140%         |
| 22     | Maximum Downstairs Airflow in Heating.                                                                                                    | HAF+Heat   | 100 to 160%         | 150%         |
| 23     | Maximum Downstairs Airflow in Cooling.                                                                                                    | CAF+Cool   | 100 to 160%         | 140%         |
| 24     | Maximum Temperature Difference Between Upstairs and Downstairs.                                                                                      | diF        | 0 to 10             | 2            |
| 25     | Number of Wireless Sensors Used                                                                                                    | Snr        | 1 or 2              | 1            |
| 26     | Home Number                                                                                                    | Home       | 1 to 8              | 1            |
| 27     | Factory Restore                                                                                                    | Fr         | No(Down) or Yes(Up) | No           |

## ACCESSING INSTALLER OPTIONS

To access the Installer Options, **TOUCH** and **HOLD** the hidden Enter key for 7 seconds until the first Option appears on the screen.

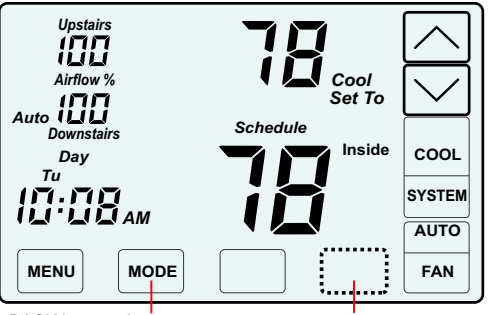

The hidden BACK key can be used to return to previous options.

**TOUCH** and **HOLD** this key for 7 seconds to access the Installer Options.

Press the touchscreen with your fingertip only, using a firm touch. Do not use a sharp object such as a pen or pencil.

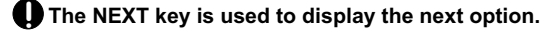

The ENTER key is used to save options and return to normal thermostat operation.

The hidden BACK key is used to return to previous options and is located to the left of the NEXT key.

| васкі     | Key  |       |  |
|-----------|------|-------|--|
| $\square$ | NEXT | ENTER |  |

#### 01 Selecting the Equipment Type Factory Default: GE. Range: GE or HP

This option is used to select gas/electric or heat pump equipment.

Touch the UP/DOWN keys to select gas/electric (GE) or heat pump (HP).

Touch NEXT or ENTER.

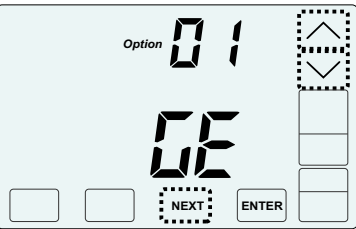

#### **02 Reversing Valve** (Only displayed if HP selected) Factory Default: o. Range: o or b

This option is used to select an O or B type reversing valve.

Touch the **UP/DOWN** keys to select o for O-Type or b for B-Type.

Touch NEXT or ENTER.

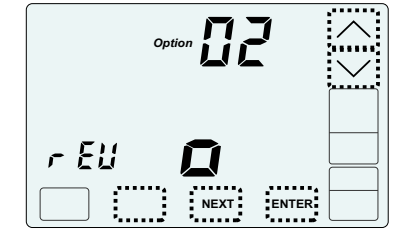

#### 03 Setting the Compressor Stages Factory Default: 1 . Range: 0 or 1

This option is used to set the number of compressor stages.

[Pr

Touch the **UP/DOWN** keys to set 0 or 1 stage.

eturn to

Touch **NEXT** to display the next option. After about 20 seconds, the installer options will time out and return to normal thermostat operation.

## 04 Setting the Heating Stages

Factory Default: 1 Stage. Range: 0,1 or 2

Touch the UP/DOWN keys to set 0, 1 or 2 stage.

Touch NEXT or ENTER.

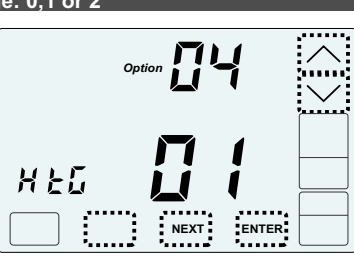

NEXT

ENTER

#### 05 Setting the Fan Operation (Only displayed Factory Default: Gas. Range: GA or EL (Only displayed if GE selected)

Touch the UP key to select "EL" for electric operation where the thermostat activates the indoor fan (G terminal) during heating calls or DOWN key to select GA for gas operation where the equipment plenum sensor activates the indoor fan in heating calls.

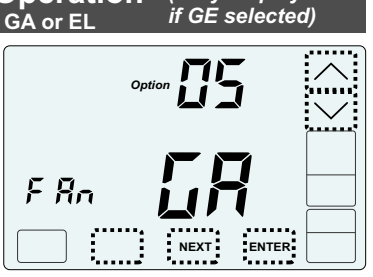

Touch NEXT or ENTER.

#### 06 Compressor Minimum Off Time Factory Default: 2 Minutes. Range: 0 to 9 Minutes

E ØŁ

r nb

Touch the **UP/DOWN** keys to change the minimum off time (minutes) before restarting the compressor.

Touch **NEXT** to display the next option, or **ENTER** to save the option and return to normal thermostat operation.

#### 07 Heating Minimum Off Time Factory Default: 0 Minutes. Range: 0 to 9 Minutes

Touch the UP/DOWN keys to change the minimum off time (minutes) before restarting a gas furnace or electric strip heater.

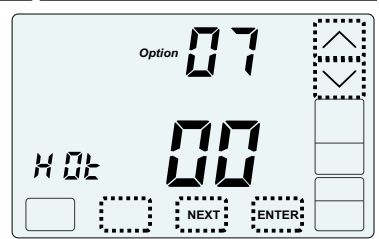

NEXT

ENTER

ENTER

Touch NEXT or ENTER.

#### 08 Minimum Run Time Factory Default: 2 Minutes. Range: 0 to 9 Minutes

Touch the **UP/DOWN** keys to change the minimum run time (minutes) before turning a system off.

Touch NEXT or ENTER.

#### **09 Setting On-Off Temp Differential** Factory Default: #1. Range: 0, 1 or 2. Touch the **UP/DOWN** keys to select 0, 1, 2.

#### Touch NEXT or ENTER.

Differential Mode00.5° On/Off Span.Differential Mode11.0° On/Off Span.Differential Mode21.5° On/Off Span.

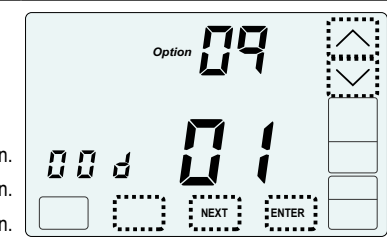

#### 10 Smart Recovery Factory Default: Off. Range: On or Off

Smart recovery initiates a heating or cooling call so that the space is at temperature when the setback period ends.

Touch the **UP** key to select ON to turn on smart recovery or touch the **DOWN** key to select OF to turn smart recovery off.

Touch NEXT or ENTER.

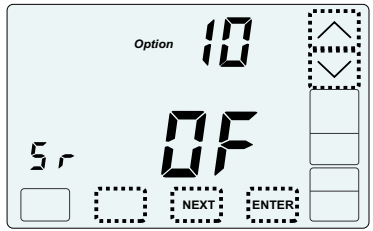

| <b>11 Vacant Heating S</b><br>Factory Default: 65°F. Range: 4<br>Touch the <b>UP/DOWN</b> keys to<br>select the heating temperature<br>when the space is vacant. | Setpoint<br>44°F to 75°F |  |  |
|----------------------------------------------------------------------------------------------------|--------------------------|--|--|
| Touch <b>NEXT</b> or <b>ENTER</b> .                                                                                                    |                          |  |  |
| 12 Vacant Cooling Setpoint<br>Factory Default: 80°F.Range: 74°F to 95°F                                                                                          |                          |  |  |

Touch the **UP/DOWN** keys to select the cooling temperature when the space is vacant.

Touch NEXT or ENTER.

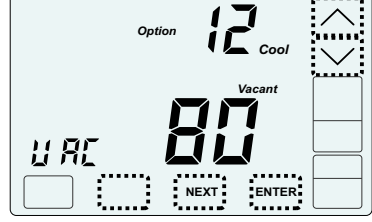

13 Calibrate Downstairs Temperature Sensor Factory Default: None. Range - +/-5°

Touch the **UP/DOWN** keys to change the downstairs (Inside) temperature to the temperature that the user feels is correct.

Touch NEXT or ENTER.

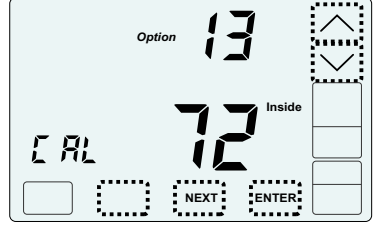

#### 14 Calibrate Upstairs Temperature Sensor Factory Default: None. Range - +/-5°

Touch the **UP/DOWN** keys to change the upstairs (Inside2) temperature to the temperature that the user feels is correct.

Touch NEXT or ENTER.

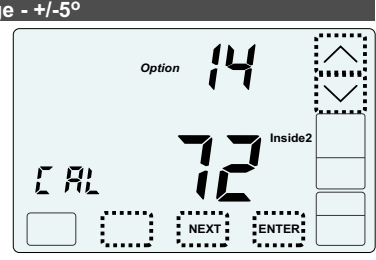

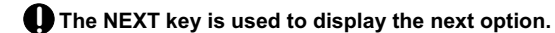

The ENTER key is used to save options and return to normal thermostat operation.

• The hidden BACK key is used to return to previous options and is located to the left of the NEXT key.

#### **15 Airflow Update Time**

Factory Default: 2 Minutes. Range: 1 to 20 Minutes.

This is the frequency, in minutes, that the damper position is updated.

Touch the **UP/DOWN** keys to set the time in minutes to update the upstairs and downstairs airflow.

Touch NEXT or ENTER.

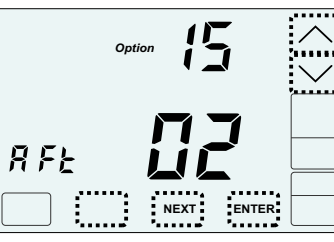

#### 16 Night Level LCD Backlight Factory Default: On. Range: On or Off.

The LCD has a low level backlight that can be used as a night light.

Touch the **UP** key to turn the low level backlight ON or touch the **DOWN** key to turn OFF.

Touch NEXT or ENTER.

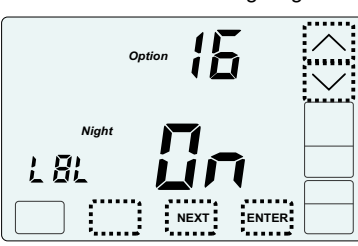

#### 17 Airflow Control, On or Off Factory Default: On. Range: On or Off.

This option turns the automatic airflow control on or off. If on, the thermostat will automatically adjust the airflow. If off, airflow is disabled.

Touch the **UP** key to select ON for airflow control or touch the **DOWN** key to select OFF to disable airflow control.

Touch NEXT or ENTER.

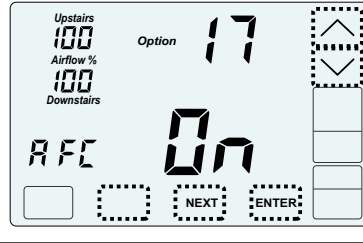

#### 18 Enable Selecting Manual Airflow Control Factory Default: Off. Range: On or Off.

This option enables the user to select manual airflow control. If off, the user wont be able to select Manual Airflow Control in the User Manual.

ll FE

Touch the **UP** key to select ON to enable manual airflow control or touch the **DOWN** key to select Off so that manual airflow control is not an option.

Touch NEXT or ENTER.

## 19 Up Stage Time

Factory Default: 30 minutes Range: 5 to 180 minutes

Maximum continuous stage1 call time before upstaging to stage2 .

Touch the **UP/DOWN** keys to select the maximum call time for upstaging.

Touch NEXT or ENTER.

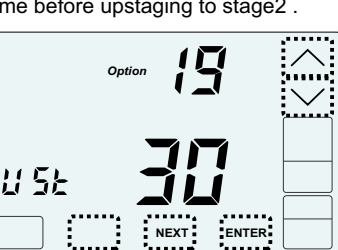

ENTER

For options 20-23, use the installer test on pages 7-8 to determine the maximum allowable airflow.

#### 20 Maximum Upstairs Airflow in Heating Factory Default: 150%. Range: 100% to 160%.

Touch the **UP/DOWN** keys to select the maximum allowable upstairs airflow in heating. Touch **NEXT** or **ENTER**.

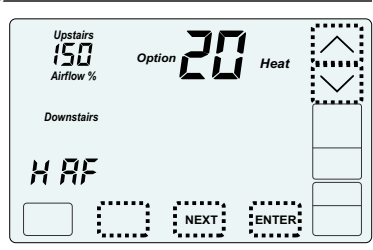

#### 21 Maximum Upstairs Airflow in Cooling Factory Default: 140%. Range: 100% to 160%.

Touch the **UP/DOWN** keys to select the maximum allowable upstairs airflow in cooling.

Touch NEXT or ENTER.

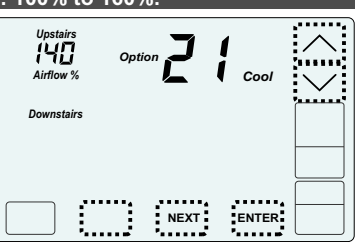

#### 22 Maximum Downstairs Airflow in Heating Factory Default: 150%. Range: 100% to 160%.

Touch the **UP/DOWN** keys to select the maximum allowable

downstairs airflow in heating. Touch **NEXT** or **ENTER.** 

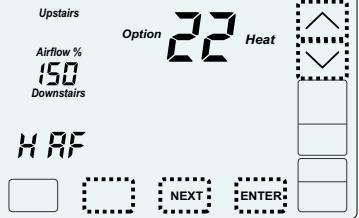

#### 23 Maximum Downstairs Airflow in Cooling Factory Default: 140%. Range: 100% to 160%.

Touch the **UP/DOWN** keys to select the maximum allowable downstairs airflow in cooling.

Touch NEXT or ENTER.

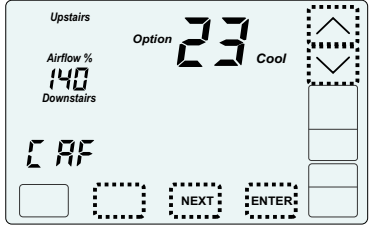

#### 24 Maximum Temperature Differential Factory Default: 2°F. Range: 0° to 10° F

Maximum allowable temperature difference between the upstairs and downstairs temperatures. When the temperature difference is equal to or greater than the allowed differential, the airflow is adjusted.

Touch the **UP/DOWN** keys to select the maximum allowable temperature difference between the upstairs and downstairs.

Touch NEXT or ENTER.

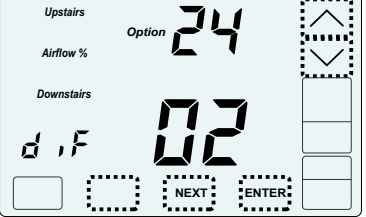

6

#### 25 Setting the Number of Wireless Sensors Factory Default: 1. Range: 1 or 2

Select whether 1 or 2 wireless upstairs sensors are used.

Touch the UP/DOWN keys to select the number of sensors.

Touch NEXT or ENTER.

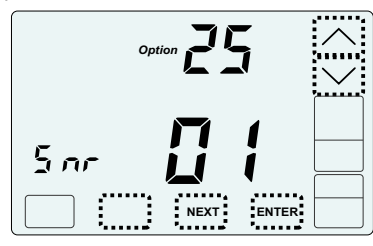

#### 26 Setting a New Home Number Factory Default: 01 Range: 01 to 08

Touch the UP/DOWN keys to select a new Home number.

Touch NEXT or ENTER.

| Hon |      |       | $\sim$ |
|-----|------|-------|--------|
|     |      |       |        |
|     | NEXT | ENTER |        |

## 27 Factory Restore

Touch NEXT to return to normal thermostat operation. Touch the hidden BACK key to return to previous option.

To restore factory settings, touch the UP key to display YES then touch ENTER. , The thermostat will restore factory settings and return to normal operation.

| WARNING! Factory Restore<br>resets ALL settings. |            |                   |
|--------------------------------------------------|------------|-------------------|
| Option                                           | 27         | $\langle \rangle$ |
| م<br>                                            | Fr         | •                 |
|                                                  | NEXT ENTER |                   |

## ACCESSING THE TEST MENU

The Test Menu is used to test the Indoor Fan Operation, Allowable Heating Airflow Limits and Allowable Cooling Airflow Limits.

The Test Menu can also be used to perform the HERS Total Airflow test. Option 05-06 activates a cooling call and opens both dampers to 100% enabling the installer to perform the test.

To access the Test Menu, TOUCH and HOLD the hidden Next key for 7 seconds until the fan test screen (Option 01) appears.

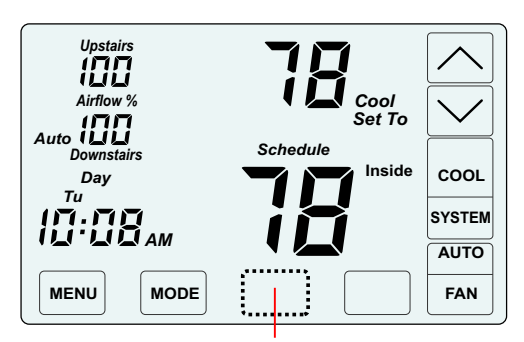

TOUCH and HOLD this key for 7 seconds to access the Installer Options.

## 01-02 Testing Indoor Fan Operation

This test is used to verify that the indoor fan is operating correctly.

In Option 1, the Fan is Off.

Touch NEXT to go to Option 2 to turn on the indoor fan. Verify the fan is operating and delivering airflow to the upstairs and downstairs ..

Touch NEXT to go Testing Heating Airflow Limits.

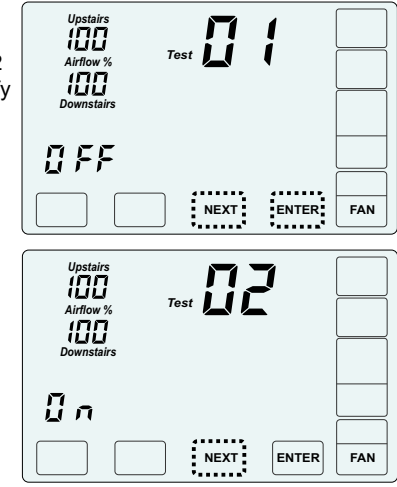

## 03-04 Testing Heating Airflow Limits

This test is used to determine the maximum allowable upstairs airflow and the maximum allowable downstairs airflow in HEATING.

In Option 3, the system is Off.

Touch NEXT to go to Option 4 to activate heating. Verify the equipment is operating.

To determine the maximum allowable upstairs airflow, touch the UP key until the airflow is too great and causes noise or annoyance. Lower the airflow using the DOWN key until it is acceptable. This is the maximum allowable upstairs airflow in heating. Record the airflow value.

| e system is Off.<br>o go to Option 4<br>ting. Verify the<br>operating.                            | Upstairs<br>IIII<br>Airflow %<br>IIIII<br>Downstairs | Test          | Heat  |  |
|---------------------------------------------------------------------------------------------------|------------------------------------------------------|---------------|-------|--|
| he maximum<br>airs airflow,<br>key until the                                                      |                                                      | NEXT          | ENTER |  |
| vance. Lower the<br>ne <b>DOWN</b> key<br>otable. This is the<br>wable upstairs<br>ng. Record the | Upstairs<br>140<br>Airflow %<br>60<br>Downstairs     | Test          | Heat  |  |
|                                                                                                   |                                                      | NEXT          | ENTER |  |
| Maximum Allowal                                                                                   | ble Upstairs                                         | Airflow in He | ating |  |

## 03-04 Testing Heating Airflow Limits (cont.)

To determine the maximum allowable downstairs airflow, touch the DOWN key until the airflow is too great and causes noise or annoyance. Increase the airflow using the **UP** key until it is acceptable. This is the maximum allowable downstairs airflow in heating. Record the airflow value.

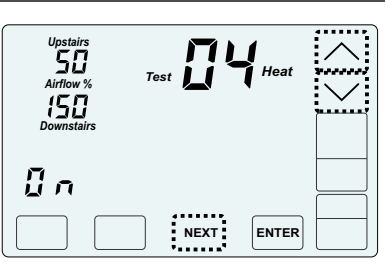

Maximum Allowable Downstairs Airflow in Heating

Touch NEXT to go to Testing Cooling Airflow Limits.

## 05-06 Testing Cooling Airflow Limits

This test is used to determine the maximum allowable upstairs airflow and maximum allowable downstairs airflow in COOLING.

The test can also be used to perform the HERS Total Airflow test. The test activates a cooling call and opens both dampers to 100%.

In Option 5, the system is Off.

Touch **NEXT** to go to Option 6 to activate cooling. Verify the equipment is operating.

To determine the maximum allowable upstairs airflow, touch the **UP** key until the airflow is too great and causes noise or annoyance. Lower the airflow using the **DOWN** key until it is acceptable. This is the maximum allowable upstairs airflow in cooling. Record the airflow value.

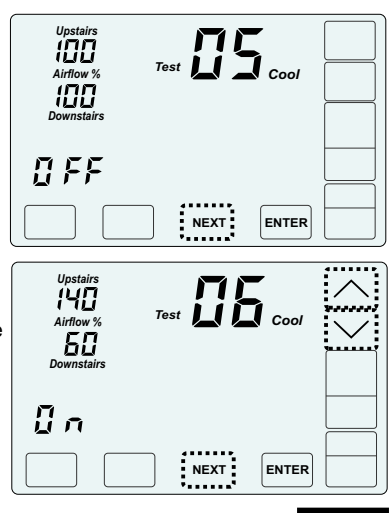

Maximum Allowable Upstairs Airflow in Cooling

To determine the maximum allowable downstairs airflow, touch the **DOWN** key until the airflow is too great and causes noise or annoyance. Increase the airflow using the **UP** key until it is acceptable. This is the maximum allowable downstairs airflow in cooling. Record the airflow value.

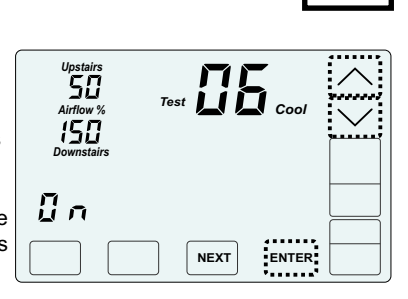

Maximum Allowable Downstairs Airflow in cooling

Touch **ENTER** to end testing and return to normal thermostat operation.

Enter the maximum airflow limits using Options 20 through 23 of the installer menu.

## **Error Messages**

If the C365 detects a communication error with the wireless Upstairs temperature sensor or sensors, a blinking message appears where the time is normally displayed. The display will alternately show Snr and the sensor number where time is normally displayed.

| Upstairs<br>IIII<br>Airflow %<br>Auto IIIII<br>Downstairs | Cool<br>Schedule |                               |
|-----------------------------------------------------------|------------------|-------------------------------|
|                                                           |                  | COOL<br>SYSTEM<br>AUTO<br>FAN |
| MENU MODE                                                 |                  | SYSTEM<br>AUTO<br>FAN         |

Check that the batteries are installed correctly or replace them if they are old. To test communication, reset the sensor number using the pushbutton switch on the back of the sensor. When the switch is released the LED will blink yellow indicating a successful communication or blink red if the communication was not successful.

## **Damper LED Indicators**

The dampers have a red and a green LED indicator that indicate the position and status of the damper.

Green LED On Continuously The damper is in the fully open position.

Green and Red LEDs Alternately Blinking The damper is in a modulated position between fully open and closed.

Green LED On and Red LED Blinking

The damper has lost communication with the C365 Thermostat and gone to the fully open position until communication is restored.